To whom it may concern

# **JENJI – EXPENSES APP**

**CREATE YOUR ACCOUNT** ADD YOUR BANK ACCOUNT DETAILS **CREATE YOUR MISSION** ADD EXPENSES/ALLOWANCES

#### FOR EVENTS WITH A 'CONVENTION D'ARBITRAGE'

Financial Services of the Fédération Française de Voile and race official office FF ile

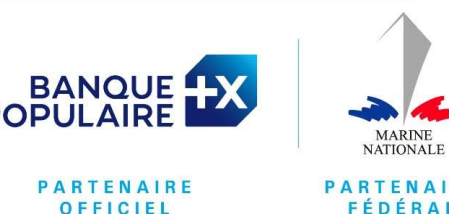

PARTENAIRE FÉDÉRAL

#### **Create your account**

The account is created on the page on a computer

=> https://app.jenji.io/join/ffvoile

**Connexion link** 

=> https://app.jenji.io/expense-request/se

After create your account in a computer,

JENJI app is available at:

- 1. Apple Store
- 2. Google Store

You will see the FFVoile logo on the upper left corner

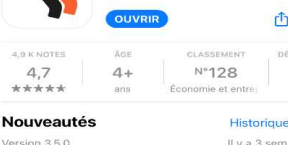

Jenji - Notes de Frais

18:01

Version 3.5.0 Il y a 3 sem Avec cette nouvelle version, la saisie de vos dépenses n'a jamais été aussi simple et rapide !

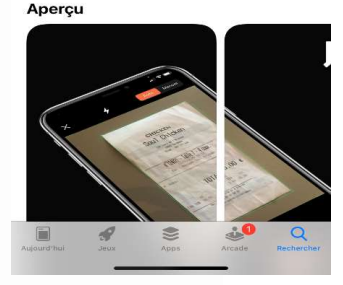

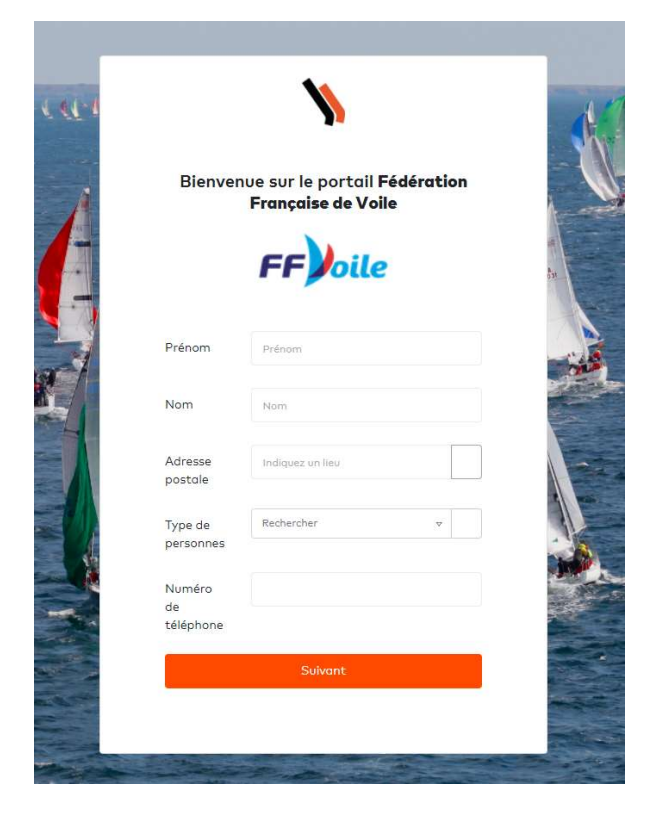

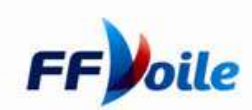

# Add your banking details

Your banking details are needed for payment to be made to you. You can enter it direct in your own space.

- 1. Click on your name
- 2. Click on Profils and préferences
- 3. Then on the new menu « Coordonnées Bancaires »

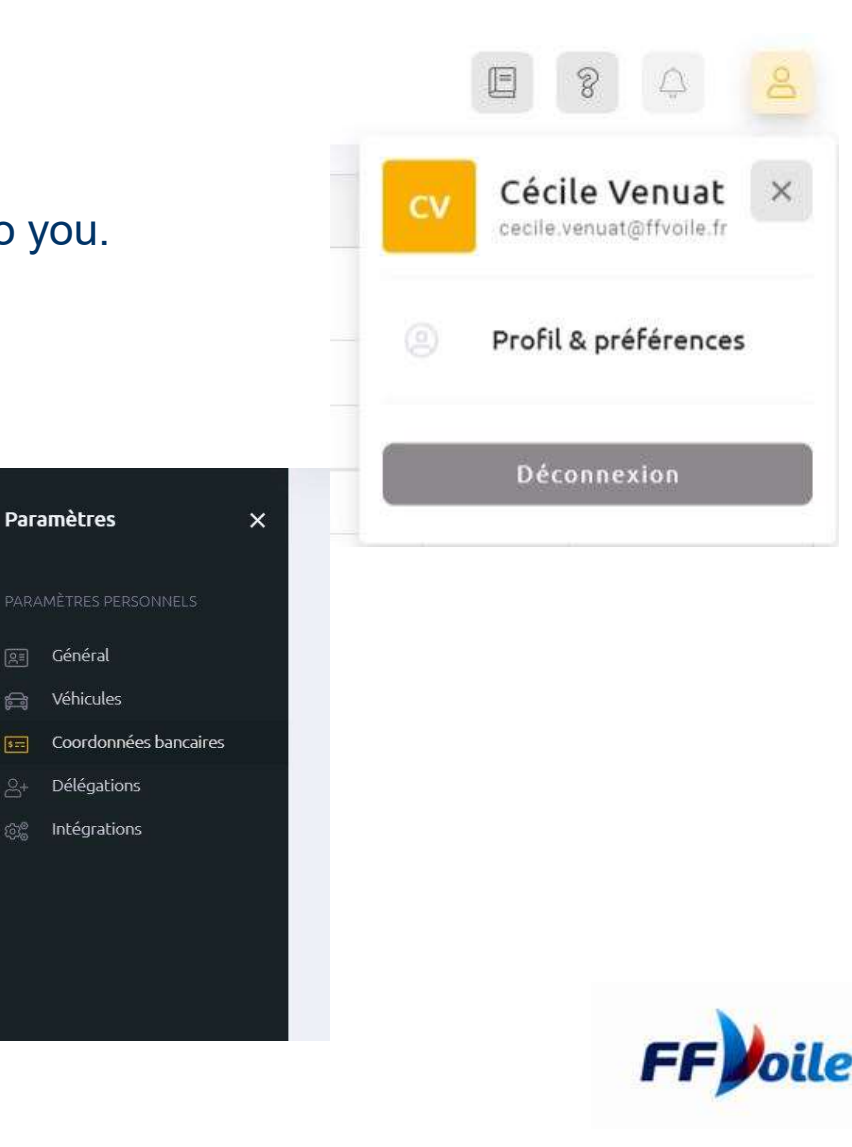

### Add your banking details

#### You will then be able to enter your BIC code and your IBAN

| Paramètres X                       | Coordonnées bancaires                                                                                                |
|------------------------------------|----------------------------------------------------------------------------------------------------|
| PARAMÈTRES PERSONNELS              | Renseigner ici votre IBAN permettra à votre entreprise de générer les virements<br>SEPA de vos remboursements.       |
| 🚔 Véhicules                        | Vos Coordonnées bancaires sont stockées de manière chiffrée et sécurisée dans un<br>espace dédié à votre entreprise. |
| 🖅 Coordonnées bancaires            |                                                                                                    |
| ු+ Délégations<br>කු© Intégrations | IBAN<br>XXXXXXXXXXXXXXXXXXXXXXXX9670                                                                                 |
|                                    | BIC<br>BNPAFRPPXXX                                                                                                   |
|                                    | Supprimer les coordonnées bancaires                                                                                  |

The IBAN for a french bank is of this type: FRXX XXXX XXXX XXXX XXXX XXXX (27 characters) The SWIFT/BIC, which identifies the branch, is of 8 or 11 letters: BNPAFRPP or BNPAFRPPPAR for BNP

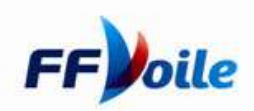

# **Create a MISSION WITH THE NAME OF THE EVENT**

Reminder connexion link => <u>https://app.jenji.io/expense-request/self</u>

# In order to be reimbursed, the first step is to create a mission with the SAME NAME AS THE EVENT

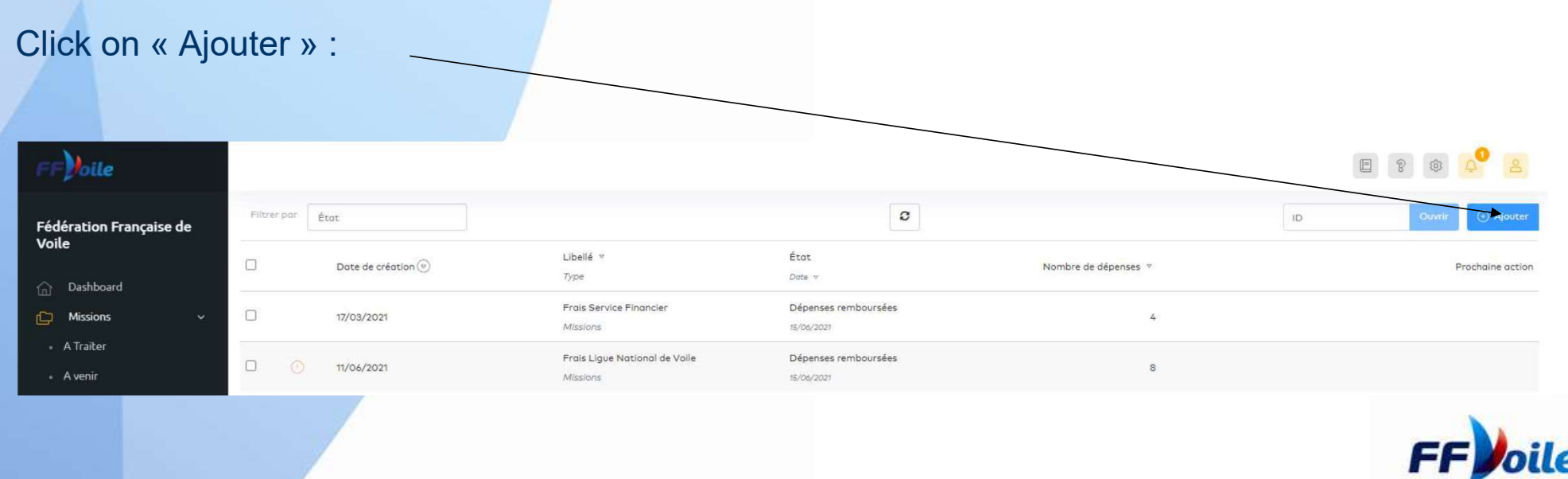

#### **Create a MISSION**

You must create one mission per payment. For example, if you have expenses for event XXX, you must create one mission XXX for this first payment and a second mission for the payment of your allowances.

One payment only for each mission !

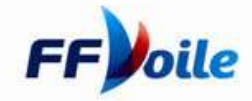

## **Create a MISSION**

#### Fill in the Mission boxes

| Libellé          |                                                                                                    |                                                                                                    |
|------------------|----------------------------------------------------------------------------------------------------|----------------------------------------------------------------------------------------------------|
| Collaborateur    |                                                                                                    |                                                                                                    |
| Date de création | 29/03/2021                                                                                                    |                                                                                                    |
| Commentaire      |                                                                                                    |                                                                                                    |
|                  |                                                                                                    |                                                                                                    |
| Activité         |                                                                                                    |                                                                                                    |
| Service          | Rechercher 👻                                                                                                    | ×                                                                                                    |
| Assistant(e)     | Rechercher v                                                                                                    | ×                                                                                                    |
| Montant total    |                                                                                                    |                                                                                                    |
| Fonds publics    |                                                                                                    |                                                                                                    |
| Fichiers         | Faites glisser un ficher à ajouter ou cliquez pour uploader                                                                          |                                                                                                    |
|                  | Libellé<br>Collaborateur<br>Date de création<br>Commentaire<br>Activité<br>Service<br>Assistant(e)<br>Montant total<br>Fonds publics | Libellé Collaborateur Date de création 29/03/2021 Commentaire Activité Service Rechercher V Assistant(e) Rechercher V Hontant total Fonds publics Fichiers Faites glisser un ficher à ajouter ou cliquez pour uploader |

Libellé : in this box, you define the mission: for example, CONVENTION ARBITRAGE Normandy Channel Race

Commentaire : in this box, you may add comments on your travel (optional)

Activité : in this box, you specify an activity ; for example, International Jury (optional)

Service: For you : COMMISSION CENTRALE D'ARBITRAGE

Assistante: For you : CECILE VENUAT

Payment Total : automatically filled in (leave blank)

Fichiers : leave blank.

Once your mission is created, you can add expenses and allowances. See the following pages.

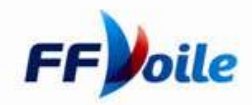

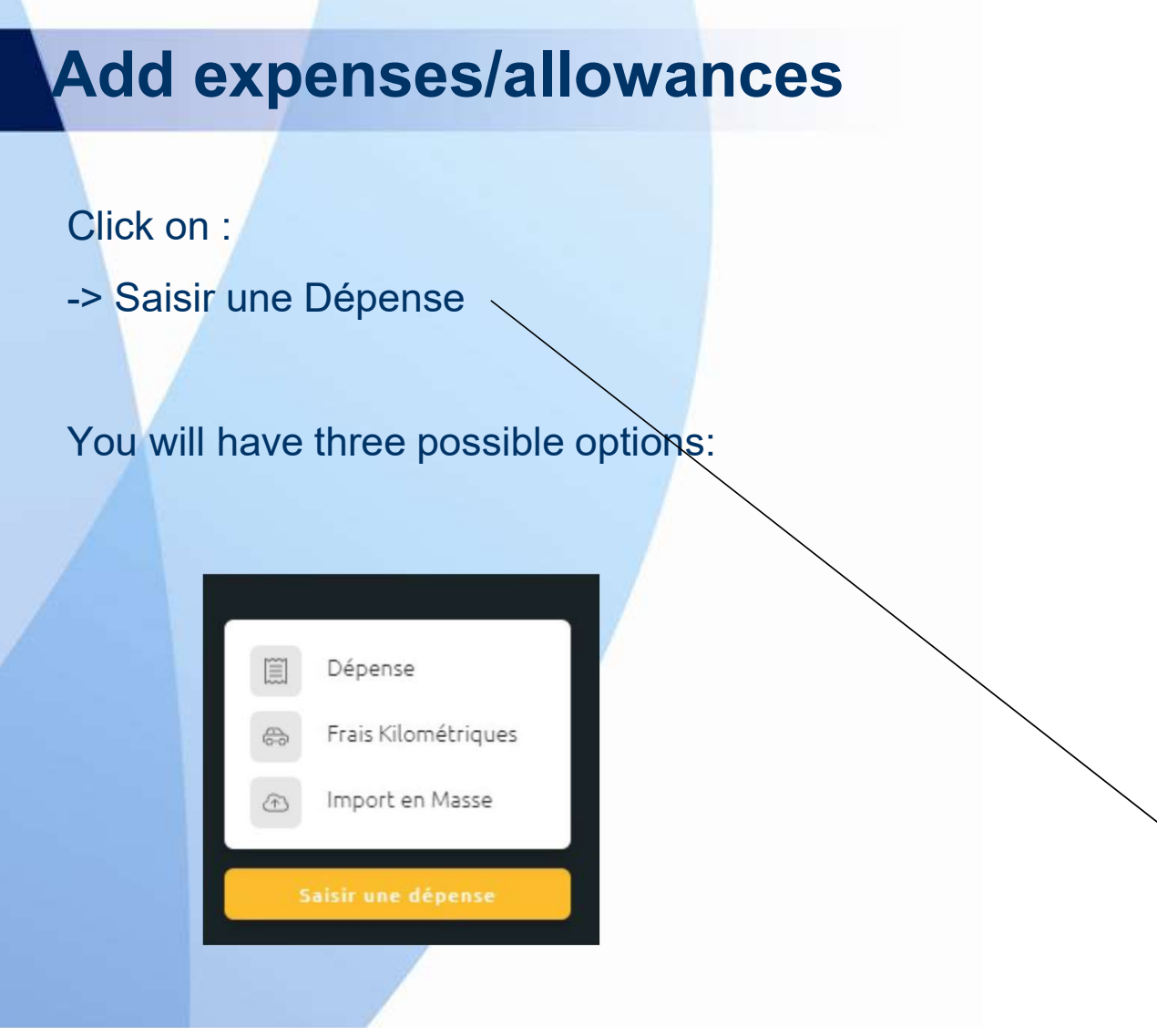

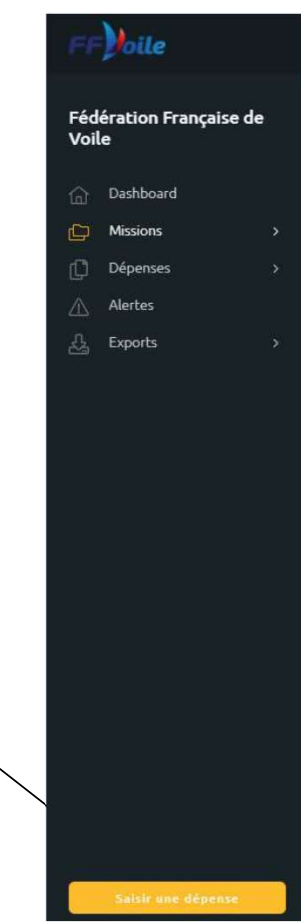

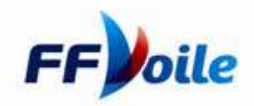

## Add expenses/allowances

On the next page, you must enter a PDF file or a JPEG image of your bill. When there is a 'convention d'arbitrage', insert a pdf copy of the email from FFVoile for that convention.

You must record an expense with proof,

The mobile app allows to directly record your bill from your camera.

| Fédération Française de Voile |                                                                                                    | Le plus simple et rapide est de<br>déclarer vos dépenses<br>directement depuis votre<br>ematthone : |
|-------------------------------|----------------------------------------------------------------------------------------------------|----------------------------------------------------------------------------------------------------|
|                               | Créer une dépense en faisant glisser id un fichier PDF ou une<br>image JPEC<br>Selectionner un Fichier | Vous pouvez aussi déclarer vos<br>dépenses simplement via :<br>Sack<br>Dropbox<br>Email             |
| Table une dépense             |                                                                                                    |                                                                                                    |

FF

# Add expenses/allowances

The app will scan your bill and fill in the expense boxes according to the data it finds.

| MA I SON<br>29, AVENUE<br>75019                | COULLEAU                                          | Vender<br>MADAME SALIMA MOUZOURI<br>Pere | Data<br>05/01/2021<br>Dayas |
|------------------------------------------------|---------------------------------------------------|------------------------------------------|-----------------------------|
| 05-01-2021                                     | 15 57 64 25                                       | тания<br>Тангис<br>14,00 е Та27          | с тий<br>с 0,23 с.          |
| Duplicata N. 2<br>VENDEUR (1) Vendeur          | 11 14.00 (3)                                      | Mayen de polement                        | -                           |
| 1 x GALETIE<br>N. LIGNES 1                     | TOTAL 14,00                                       | Voyoge et déplocement<br>Missions        |                             |
| NATE<br>or the da<br>readon bles               | DUPLICATA DU 05-01-3021 A 14, 00                  | Voyoge et déplocement                    |                             |
| *TVA<br>(3) 5,50 *                             | HT TVA EUR<br>13.27 0.73                          | Numéro de ticket popier<br>Activité      |                             |
| Theirs                                         | 13.27 0,73                                        | Commentaire                              |                             |
| DUPLICATA DU 05-01-202                         | 1 A 10:16:58                                      | Refocturable                             |                             |
| 0perateur : (1) Vendeu<br>Vendeur : (1) Vendeu | r #118 PARS                                       |                                          | Annular Criter              |
| NUUZOURI - 5015                                | 9 AV FELIX FAURE<br>BRAS FEARSE                   |                                          |                             |
| Logiciel Cates Cert<br>4.03.33.01.109NF 000    | Prec. Sign. Signature Inpr.<br>77 quaw (N) pJEI 1 |                                          |                             |
| VERSE                                          | NOTOF WIGHT                                       |                                          | -                           |

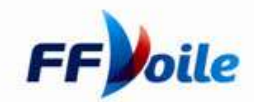

#### **Add expenses/allowances**

You must complete the following boxes:

The « SCAN » function will automatically fill in some boxes.

Vendeur : your name Date : Date Pays : France Devise : Currency of the expense Total TTC : Total with taxes included = Amount of the expense Total HT : Total without taxes Montant TVA : Amount of taxes Moyen de paiement : insert « moyen de paiement personnel »

Catégorie : insert « spécifique arbitrage »

Mission : Link your expenses to the mission : very important part to make sure you are reimbursed

Spécifique arbitrage : For example : « indemnités d'arbitrage »

Numéro de Ticket Papier : Number your bills (ex : 1/2/...)

Activité : Optional Commentaire : Optional Tags : Optional

| Vendeur:<br>MADAME SALIMA MOUZOURI |                   | Dota<br>05/01/2021 |    |
|------------------------------------|-------------------|--------------------|----|
| Poys                               |                   | Devise<br>E        | *  |
| Total TTC<br>14,00 €               | Total MT<br>13,27 | € 0.73             | i. |
| Moyen de poiement                  |                   |                    | *  |
| Catagorie                          |                   |                    | •  |
| Missions                           |                   |                    | ٠  |
| Voyage et déplocement              |                   |                    | *  |
| Numéro de ticket popier            |                   |                    |    |
| Activité                           |                   |                    |    |
| Commentaire                        |                   |                    |    |
| B Refacturable                     |                   |                    |    |
| Tags                               |                   |                    |    |
|                                    | Annuler           | Í.                 |    |

#### **Check your mission**

Once you've entered all your mission bills, you must click on « mission » and you'll have the following screen:

| Mes N | Missions<br>État   |                                     | 0                              |                      | Mes Missions ID Ouvrir 🧿 Ajouter |
|-------|--------------------|-------------------------------------|--------------------------------|----------------------|----------------------------------|
|       | Date de création 🛞 | Libellé v<br>Type                   | État<br>Dote v                 | Nombre de dépenses 🤜 | Prochaine action                 |
| 0 (   | 17/03/2021         | Frais Service Financier<br>Missions | Clôturées<br>25/03/2021        | 4                    | Matthieu Poissonnier Lacroix + 7 |
|       | 29/03/2021         | Mission Inventaire<br>Missions      | Création mission<br>29/03/2021 | 1                    | Soumettre Ouvrir                 |

You may check if your expenses/allowances are correctly entered by clicking on the « mission » box

You may correct the amount or the attached file if necessary.

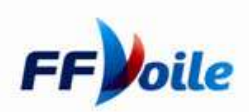

### **Submit your Mission**

Once you've entered all your mission bills, you must click on « mission » and you'll have the following screen:

|                                     | C                                                                                          |                                                                                                    | Mes Missions ID Ouvrir ④ Ajouter                                                                                                    |
|-------------------------------------|--------------------------------------------------------------------------------------------|----------------------------------------------------------------------------------------------------|----------------------------------------------------------------------------------------------------|
| Libellé v<br>Type                   | État<br>Date v                                                                             | Nombre de dépenses 🤟                                                                                                    | Prochaine action                                                                                                    |
| Frais Service Financier<br>Missions | Clôturées<br>25/03/2021                                                                    | 4                                                                                                    | Matthieu Poissonnier Lacroix + 1                                                                                                    |
| Mission Inventoire<br>Missions      | Création mission<br>29/03/2021                                                             | 1                                                                                                    | Soumettre Ouvrir                                                                                                    |
|                                     | Libellé 🔻<br>Type<br>Frais Service Financier<br>Missions<br>Mission Inventaire<br>Missions | Libellé *       État         Type       Date *         Frais Service Financier       Clôturées         Missions       25/03/2021         Mission Inventaire       Création mission         Missions       29/03/2021 | Libellé v     État     Nombre de dépenses v       Type     Date v     Nombre de dépenses v       Frais Service Financier     Clôturées     4       Missions     25/03/2021     4       Mission Inventoire     Création mission     1 |

You must click on « SOUMETTE » so that the FF Voile services process your payment

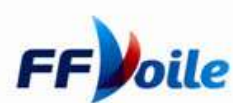